## Réservation d'une salle de réunion au LMV

Dans la rubrique **laboratoire/reservation de salle**, choisir la salle que vous souhaitez réserver : salle 4305 ou 4310.

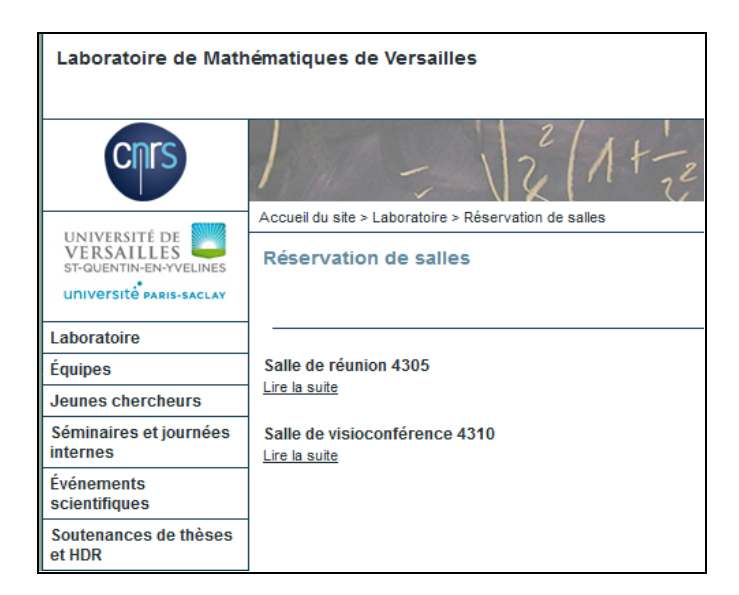

L'agenda permet de voir les réservations déjà effectuées.

| Salle de réu                                 | nion 4305                                                                       |                                  |
|----------------------------------------------|---------------------------------------------------------------------------------|----------------------------------|
| Agenda<br>Archives   À ver<br>Réservation de | nir<br>e salles<br><u>Vendredi 10 novembre 13:30-17:00</u> -<br>Conseil de labo | <u>Avec résumé   Sans résumé</u> |
|                                              | Lundi 13 novembre 15:30-17:00 -<br>Bureau du département                        |                                  |
| Ajouter un évé                               | nement )                                                                        | iCal Google Calendar             |
| Dans la même                                 | rubrique :                                                                      |                                  |
| • Salle de v                                 | visioconférence 4310                                                            |                                  |

## Cliquer sur « Ajouter un événement »

|                                      | français  |
|--------------------------------------|-----------|
| Identifiants personnels              |           |
| Login (identifiant de connexion au s | site) :   |
| arnaud                               |           |
| Mot de passe :                       |           |
|                                      |           |
| [mot de passe oublié ?]              |           |
| Rester identifié quelques jours      |           |
|                                      |           |
|                                      | Valide    |
| (retour au sit                       | e public] |

(connexion à l'interface utilisateur)

## Page de l'événement :

| Ajouter u<br>Retour     | un événement                                                            |                                                         |
|-------------------------|-------------------------------------------------------------------------|---------------------------------------------------------|
|                         |                                                                         | Champs obligatoires :                                   |
| Associé à l'article     | Salle de réunion 4305                                                   |                                                         |
|                         | [Modifier]                                                              | <ul> <li>Titre = intitulé de la réunion</li> </ul>      |
| Titre de l'exposé       |                                                                         | - Type d'événement : réservation de salle               |
| Туре                    |                                                                         |                                                         |
| d'événement             | II faut IMPERATIVEMENT mettre un mot cle sur l'evenement                |                                                         |
|                         | Le choix du type d'événement détermine le tri qui lui sera<br>appliqué. | Compléter :                                             |
|                         | événement important                                                     |                                                         |
|                         | groupe de travail                                                       | Obligatoirement :                                       |
|                         | réservation de salles                                                   |                                                         |
|                         | séminaire                                                               | - date,                                                 |
| Date                    |                                                                         | - heure,                                                |
|                         | Toute la journée 🗖                                                      | - lieu                                                  |
|                         | De 02/11/2017 📰 09:00 à 10:00 02/11/2017 📰                              |                                                         |
|                         |                                                                         |                                                         |
| Répétitions             | Ajouter des répétitions                                                 |                                                         |
| Lieu                    | Par exemple : CMI - Salle R164                                          | De préférence :                                         |
|                         |                                                                         |                                                         |
| Adresse                 |                                                                         | <ul> <li>nom de l'intervenant = personne qui</li> </ul> |
|                         |                                                                         | réserve la salle                                        |
|                         |                                                                         |                                                         |
|                         |                                                                         |                                                         |
| Nom de<br>L'intervenant | le nom sera affiché dans le calendrier et dans le mini                  |                                                         |
| (Name)                  | carentiner                                                              | Eventuellement :                                        |
| Institut d'origine de   | N'annaraît que dans les détails de l'événement                          |                                                         |
| l'intervenant           | n'apparait que dans les detans de reveniennent                          | - Résumé / ordre du jour                                |
| Résumé                  | pour mettre du code LATEX, ajoutez les balises $$                       |                                                         |
|                         | en début et fin de texte (ex : $La fraction$                            |                                                         |

Les séminaires réguliers devront réserver la salle via cette rubrique, et inscrire les exposés sur la page du séminaire concerné (comme précédemment).

Il y a la possibilité de réserver sur plusieurs dates :

| Répétitions Ajouter des répétitions |      |     |      |      |     |    |      |            |
|-------------------------------------|------|-----|------|------|-----|----|------|------------|
|                                     | << < | c d | écei | nbre | 201 | 7  | > >> | 12/12/2017 |
|                                     | L    | м   | м    | J    | v   | s  | D    | 19/12/2017 |
|                                     | 27   | 28  | 29   | 30   | 1   | 2  | 3    | 5/12/2017  |
|                                     | 4    | 5   | 6    | 7    | 8   | 9  | 10   |            |
|                                     | 11   | 12  | 13   | 14   | 15  | 16 | 17   |            |
|                                     | 18   | 19  | 20   | 21   | 22  | 23 | 24   |            |
|                                     | 25   | 26  | 27   | 28   | 29  | 30 | 31   |            |
|                                     |      |     |      |      |     |    |      | 1          |

Pour modifier un événement déjà créé (ou pour le supprimer), il faut aller sur l'article auquel il est rattaché. Dans l'interface de publication <u>http://lmv.math.cnrs.fr/ecrire/</u>, rubrique **laboratoire/reservation de salle** :

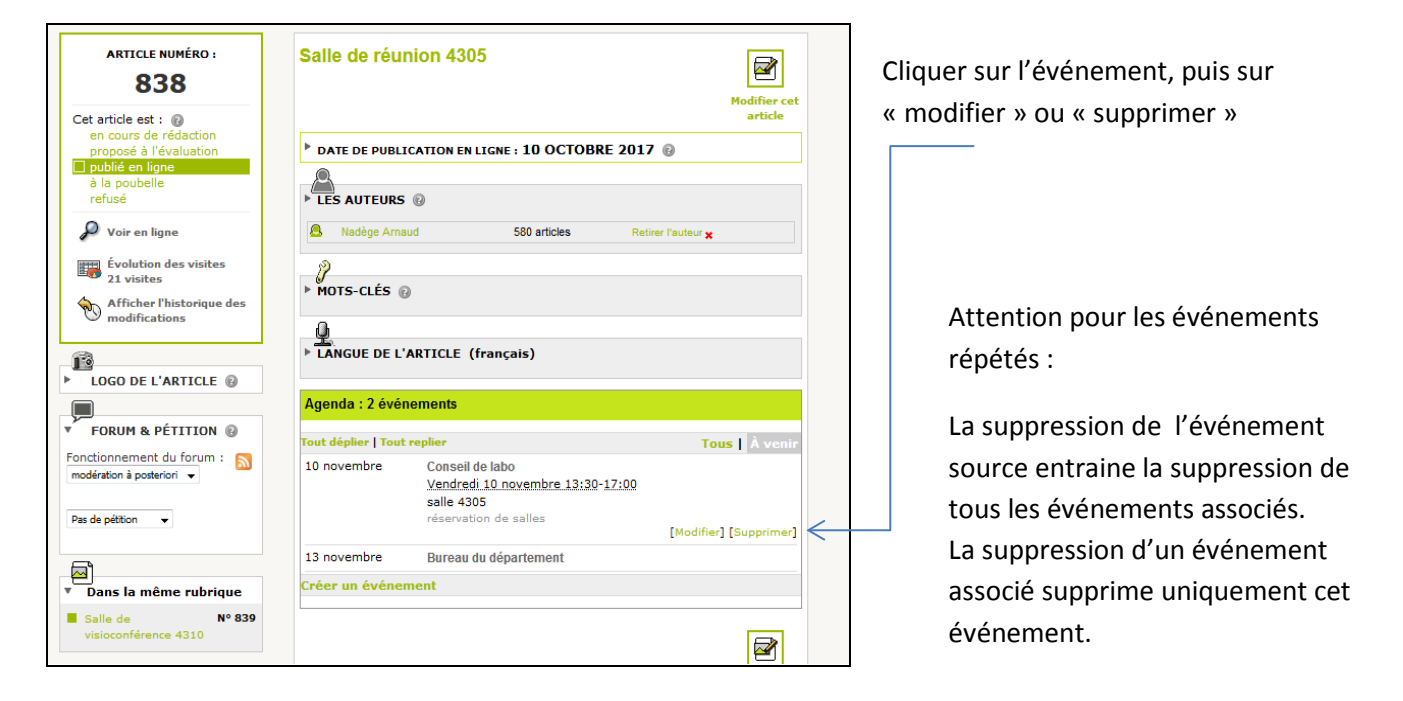

Pour revenir au site (page d'accueil) : bouton « visiter »

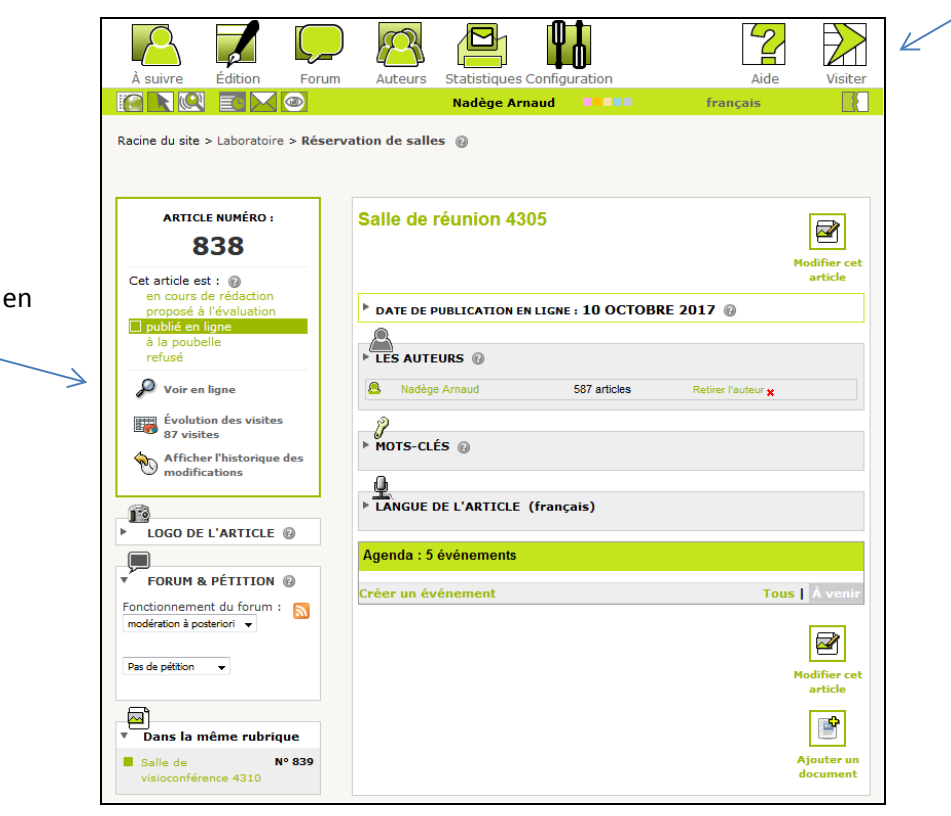

Pour revenir à l'article : « Voir en ligne »